**チケット番号:** LC-65 **タイトル:** 動画コンテンツを複数人で同時に視聴することで、一緒に視聴した利用者のステータスを完了にできるようにしました

## 変更箇所:

コンテンツ設定画面(メニュー > 運用管理 > eラーニングの設定 > コンテンツの設定)

| コンテンツの設定                                                                                         |                  |  |  |
|--------------------------------------------------------------------------------------------------|------------------|--|--|
| コンテンツ名の重複を許可する                                                                                   | ~                |  |  |
| ※eラーニングコンテンツをアップロードする際に、コンテンツ名の重複を許可するかどうか選択できます。<br>※コンテンツ名の重複を許可しないに設定している場合は、eラーニングの複製はできません。 |                  |  |  |
| 動画コンテンツの同時視聴を許可する                                                                                | ▶ □ンテンツの同時視聴の可否を |  |  |
| 更新する                                                                                             | 設定できるようにしました     |  |  |

eラーニング作成画面/編集画面

| eラーニングを作成する           |                                                        | ─覧へ >           |
|-----------------------|--------------------------------------------------------|-----------------|
| 必要事項を入力し、「登録する」ボタンをクリ | リックしてください。                                             |                 |
| eラーニング基本情報            |                                                        |                 |
|                       |                                                        |                 |
| * eラーニング名             | sample                                                 |                 |
| 説明                    |                                                        |                 |
|                       | ○実施しない                                                 |                 |
| 美施設定                  | <ul> <li>実施する</li> </ul>                               |                 |
|                       | □ クラスの開催期間に合わせて実施する                                    |                 |
| 開始日時                  | 例:2015/01/01 13:00                                     |                 |
| 終了日時                  | 例:2015/01/01 13:00                                     |                 |
|                       |                                                        |                 |
| コンテンツの登録              |                                                        |                 |
| ※コンテンツを登録する場合は、実施先は ] | つのみ指定可能です。                                             |                 |
| タイトル                  |                                                        |                 |
|                       | <b>ファイルを選択</b> 選択されていません                               |                 |
| ファイル                  | │ HTMLコンテンツとして登録<br>│ \/D両価と! て登録する                    |                 |
| 58 AB                 |                                                        |                 |
| カテゴリ ②                | なし. Q カテゴリ・タグを設定する                                     |                 |
| タグ(最大5つ) ⑦            |                                                        |                 |
|                       |                                                        | ● 登録フォームを追加する   |
| サカコンテンツから地京           |                                                        |                 |
|                       |                                                        | $\uparrow$      |
| タイトル                  |                                                        |                 |
|                       | -選択してください- マ <b>Q 検索して指定する</b>                         |                 |
| 共有コンテンツ               | ── HTMLコンテンツとして登録                                      |                 |
|                       | 」 VR画像として登録する                                          |                 |
| 説明                    |                                                        |                 |
| カテゴリ                  | なし Q カテゴリ・タグを設定する                                      |                 |
| タク(最大5つ)              |                                                        | ● 登録フォームを追加する   |
|                       |                                                        |                 |
| 動画から指定                |                                                        |                 |
| タイトル                  |                                                        |                 |
| 動画                    | - <sup>選択してください-</sup> へ 動画コンテンツの同時視聴の可否を              |                 |
| 説明                    | 設定できるようにしました                                           |                 |
| カテゴリ                  | なし <b>Q カテゴリ・タグを設</b><br>※コンテンツ設定画面で同時 <b></b> 4時を許可した |                 |
| タグ(最大5つ)              | なし 場合のみ、選択フォームが表示されます                                  |                 |
| 同時視聴 ⑦                | ✓ 許可する                                                 | ●登録フォールた追加する    |
|                       |                                                        | ♥ 豆酥ノオームを追加 9 る |

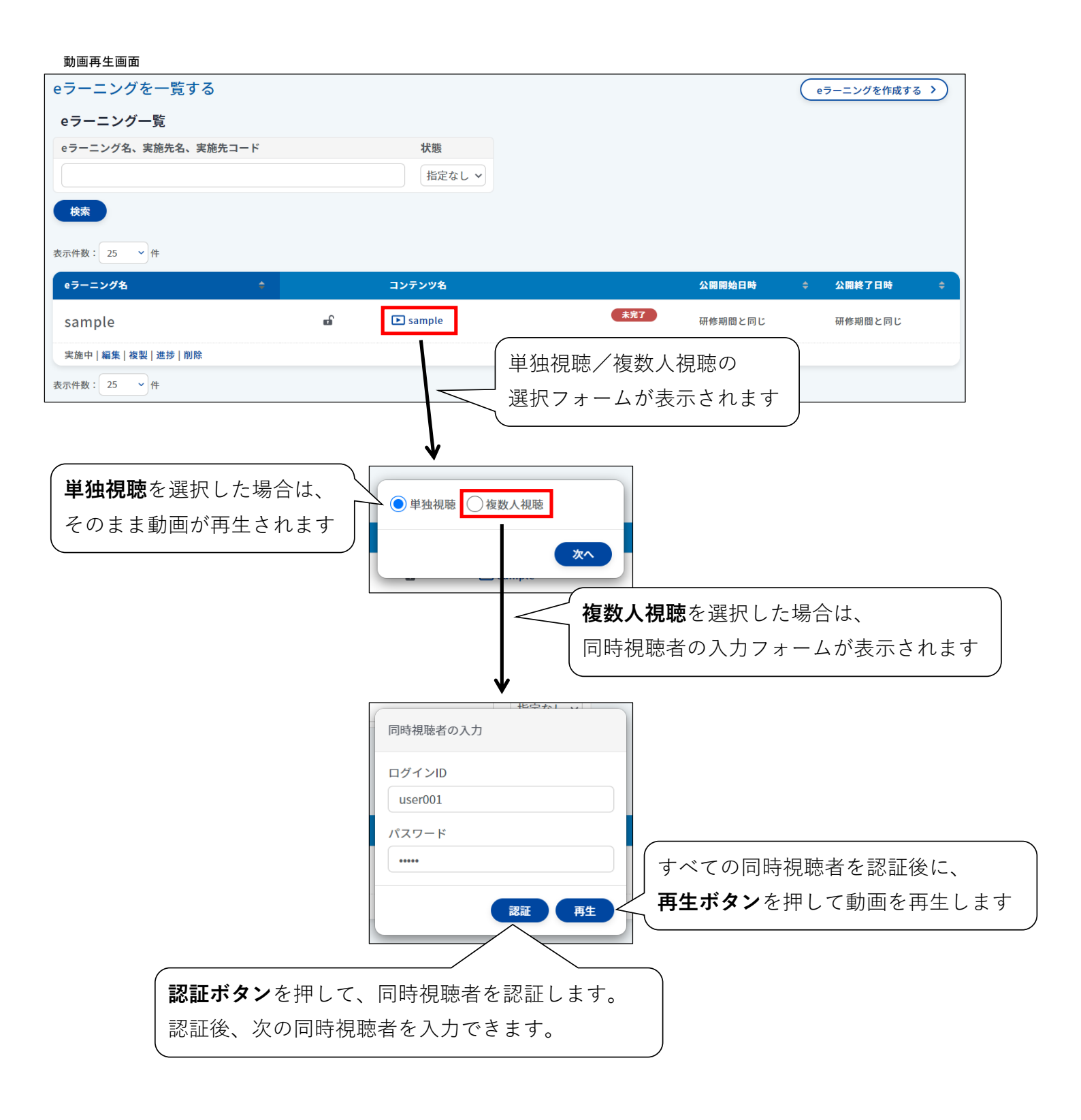

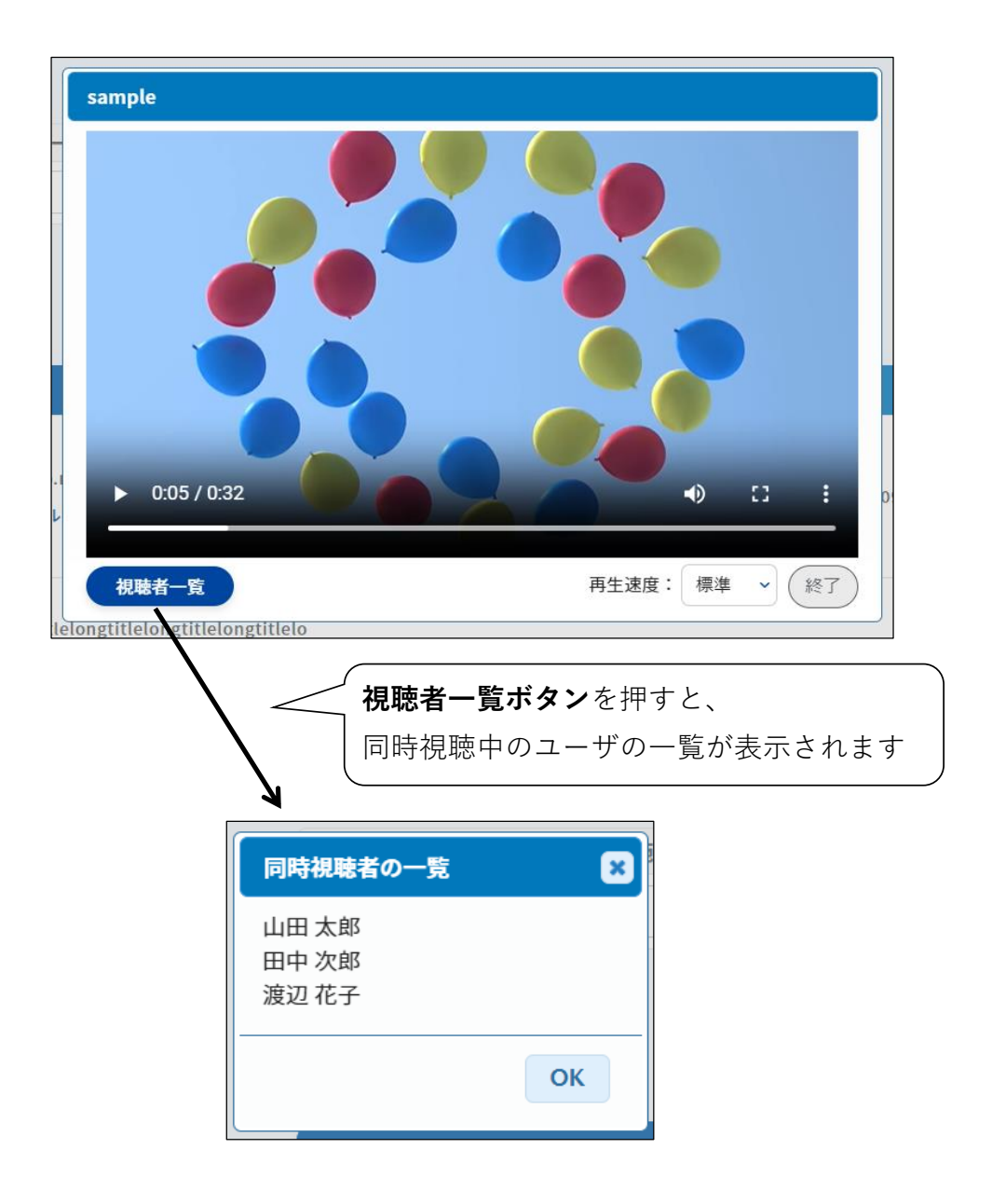